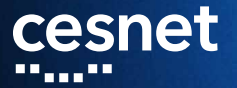

# ZÁLOHOVÁNÍ S DÚ aneb sto způsobů jak (ne)přijít o data Michal Strnad

30. 1. 2019

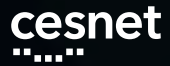

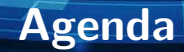

- Datová úložiště a motivace pro workshop
- Popis prostředí pro hands-on
- Teorie a laborky

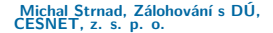

# cesnet Datová úložiště jedním slidem

- Zajišťuje provoz a rozvoj národní infrastruktury pro ukládání dat pro výzkum a vývoj
- Aktuálně provozujeme čtyři úložiště založené na HSM
- Další HSM a nové servery pro object storage se právě instalují
- HSM úložiště jsou přístupná přes NFSv4, FTP, rsync, SCP, Globus ...
- Objektové úložiště pak přes S3/Swift, CephFS, RBD
- Další služby jako FileSender a ownCloud

# cesnet Popis prostředí pro hands-on

- Virtuál s CentOS 7
- Přihlašovací jméno, heslo a IP adresu máte na papíru
- Privilegovaný přístup na stroj přes sudo
- Přístup na úložiště CESNET (ostravské du4) přes servisní účet
- V případě problémů s jednotlivými kroky Vám pomůžeme
- Slidy, návody a další materiály https://du.cesnet.cz/cs/workshop
- Raději manuálové stránky než copy-and-paste ze slidů
   Michał Strnad, Z

# Dnes si vyzkoušíme

## Jednorázová záloha či replika

- Nástroj rsync
- Chceme spíše kontinuální zálohu
  - Použijeme nástroj duplicity
  - Provedeme obnovu a následnou kontrolu integrity dat
  - Aby to bylo zajímavější, budeme zapisovat do připojeného NFS
  - Pro uživatele i správce
- Potřebujeme mít snapshoty celé datové oblasti nebo systému
  - Využijeme Btrfs snapshoty a send/recieve
  - Jako cíl použijeme vzdálené RBD z Ceph clusteru
  - Primárně pro správce

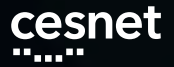

### Jednorázová záloha či replika

- Prakticky na všech distribucích je možné rsync binárku nainstalovat z repa
- Pod sebou má SSH
- Delta přenos
- Používá ho velká část jiných aplikací (např. rsnapshot)
- Možnost skriptování
- Existuje grafická nadstavba Grsync

Plný návod https://du.cesnet.cz/cs/navody/rsync/start

Michal Strnad, Zálohování s DÚ, CESNET, z. s. p. o.

Rsync

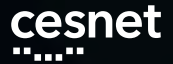

### Základní použití nástroje

- rsync -av --progress ./directory labX@ssh.du4.cesnet.cz:~/VO\_du\_test-disk\_only/
- Umožňuje zachovávat práva a informace o vlastníkovi souboru (UID a GID) při přenosu na vzdálené úložiště v rozšířených atributech souborů

rsync -av --numeric-ids --rsync-path="rsync --fake-super" ./directory labX@ssh.du4.cesnet.cz:~/VO\_du\_test-disk\_only/

> Michal Strnad, Zálohování s DÚ, CESNET, z. s. p. o.

Rsync

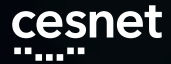

## Rsync - háčky

Pozor na lomeno na konci zdrojové cesty

- rsync -av ./directory/ labX@ssh.du4.cesnet.cz:~/VO\_du\_test-disk\_only/
- Zvláštní obezřetnost je na místě při použití přepínače --delete
  - rsync -av --delete ./directory labX@ssh.du4.cesnet.cz:~/VO\_du\_test-disk\_only/

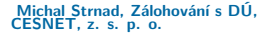

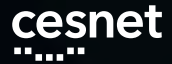

## Adřesářová struktura

/home/labX:

- l-- .bash\_history
- |-- .ssh
- | \-- authorized\_keys
- |-- VO\_du\_test-disk\_only
- l-- VO\_du\_test-tape\_tape
- \-- V0\_du\_test-tape\_tape-shared

Budeme operovat jen v politice VO\_du\_test-disk\_only

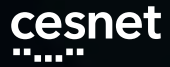

## Lab 1 - rsync

- 1. Z webu https://du.cesnet.cz/cs/workshop stáhněte testovací data do VM a rozbalte archiv
- 2. Z VM se připojte za pomoci SSH na ssh.du4.cesnet.cz
- Vytvořte adresář backup v politice VO\_du\_test-disk\_only
- 4. Nahrajte do vytvořeného adresáře backup přes rsync rozbalený archiv
- Upravte dle svého uvážení soubor "include/keys/user-type.h"na svém VM
- 6. Smažte soubor "include/memory/jedec\_ddr.h"na svém VM
- Zavolejte rsync tak, aby provedl změny i na straně serveru (CESNET úložiště) Michal Strnad, Zálohování s DÚ, CESNET, z. s. p. o.

## Lab 1 - rsync

## Řešení:

- 1. yum install rsync
- 2. wget

 $https://du.cesnet.cz/\_media/cs/kernel.tar.gz$ 

- 3. tar -xf kernel.tar.gz
- ssh labX@ssh.du4.cesnet.cz "mkdir ./VO\_du\_test-disk\_only/backup"
- rsync -av --progress ~/include labX@ssh.du4.cesnet.cz:~/VO\_du\_test-disk\_only/backup/

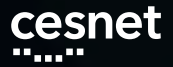

## Lab 1 - rsync

Řešení:

- 1. vim  $\sim$ /include/keys/user-type.h
- 2. rm  $\sim$ /include/memory/jedec\_ddr.h
- rsync -av --progress --delete ~/include labX@ssh.du4.cesnet.cz:~/VO\_du\_test-disk\_only/backup/

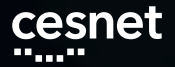

# **NFS** s Duplicity

Chceme spíše kontinuální zálohu. My zde vyzkoušíme NFS a Duplicity. Začněme s NFS.

- Umožnuje připojení vzdáleného svazku jako lokální disk
- Reconnect
- Nemá problémy s hardlinky
- Ve výchozím nastavení posílá data v clear textu
- Ukážeme si případ s Kerberos autentizací a šifrování přenosu

Plný návod https://du.cesnet.cz/cs/navody/nfs/start

Michal Strnad, Zálohování s DÚ, CESNET, z. s. p. o.

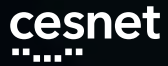

- Nainstalujeme základní nástroje a knihovny pro NFS + podporu Kerberos
  - sudo yum install nfs-utils libnfs-utils krb5-workstation
- Připravíme si adresář kam následně přimountujeme úložiště du4
  - sudo mkdir /mnt/nfs
- Stáhneme si konfigurační soubor pro Kerberos autentizaci
  - sudo wget https://du.cesnet.cz/\_media/cs/navody/nfs/krb5.conf
     -O /etc/krb5.conf

Michal Strnad, Zálohování s DÚ, CESNET, z. s. p. o.

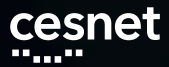

- Vygenerujeme si krb.keytab, který použijeme k přístupu na úložiště
  - ssh -o PubkeyAuthentication=no -o GSSAPIAuthentication=no labX@ssh.du4.cesnet.cz "remctl kdccesnet.ics.muni.cz accounts nfskeytab" > krb5.keytab
- Přesuneme vygenerovaný krb5.keytab do /etc a nastavíme příslušná práva
  - Zkopírujeme krb5.keytab do /etc
  - Zajistíme, aby /etc/krb5.keytab vlastnil root:root a měl práva 600

Michal Strnad, Zálohování s DÚ, CESNET, z. s. p. o.

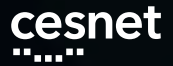

## Vygenerujeme tiket

- kinit labX@EINFRA
- Nastavení statického mapování pro našeho uživatele - uživatel na úložišti pak bude mapován na lokálním stroji jako lokální uživatel
  - sudo vim /etc/idmapd.conf
  - do sekce [General] doplníme Domain = EINFRA
  - do sekce [Translation] doplníme Method = static, nsswitch
  - do sekce [Static] doplníme labX@EINFRA = labX a du\_test@EINFRA = labX

Michal Strnad, Zálohování s DÚ, CESNET, z. s. p. o.

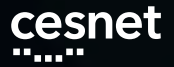

Zkontrolujeme, že nám běží všechny služby, případně je zapneme

- systemctl is-enabled nfs-idmap nfs-secure
- sudo systemctl enable nfs-idmap nfs-secure
- sudo systemctl restart nfs-idmap nfs-secure
- systemctl status nfs-idmap nfs-secure

Michal Strnad, Zálohování s DÚ, CESNET, z. s. p. o.

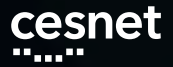

Nyní jsme hotovi a můžeme připojit NFS svazek

- sudo mount -vvv -t nfs nfs.du4.cesnet.cz:/ /mnt/nfs -o vers=4,sec=krb5p,rsize=1048576,wsize=1048576
- nfs.du4.cesnet.cz:/ /mnt/nfs nfs4
  \_\_netdev,sec=krb5p,rsize=1048576,wsize=1048576
  0 0

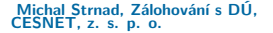

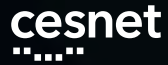

- 1. Nastavte Kerberos autentitazaci
- 2. Získejte keytab umístěte ho do správné cesty
- 3. Vygenerujte tiket pro uživatele labX
- 4. Připojte NFS svazek do adresáře /mnt/nfs
- 5. Nastavte statické mapování a ověřte jeho funkčnost pod uživatelem

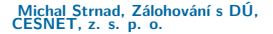

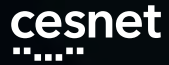

- Nainstalujeme základní nástroje a knihovny pro NFS + podporu Kerberos
  - sudo yum install nfs-utils libnfs-utils krb5-workstation
- Připravíme si adresář kam následně přimountujeme úložiště du4
  - sudo mkdir /mnt/nfs
- Stáhneme si konfigurační soubor pro Kerberos autentizaci
  - sudo wget https://du.cesnet.cz/\_media/cs/navody/nfs/krb5.conf
     -O /etc/krb5.conf

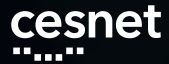

- Vygenerujeme si krb5.keytab, který použijeme k přístupu na úložiště
  - ssh -o PubkeyAuthentication=no -o GSSAPIAuthentication=no labX@ssh.du4.cesnet.cz "remctl kdccesnet.ics.muni.cz accounts nfskeytab" > krb5.keytab
- Přesuneme vygenerovaný krb5.keytab do /etc a nastavíme příslušná práva
  - sudo cp krb5.keytab /etc/
  - sudo chmod 0600 /etc/krb5.keytab

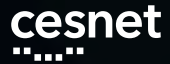

- Vygenerujeme tiket z keytabu
  - kinit labX@EINFRA
- Nastavení statického mapování pro našeho uživatele - uživatel na úložišti pak bude mapován na lokálním stroji jako lokální uživatel
  - sudo vim /etc/idmapd.conf
  - do sekce [General] doplníme Domain = EINFRA
  - do sekce [Translation] doplníme Method = static, nsswitch
  - do sekce [Static] doplníme labX@EINFRA = labX a du\_test@EINFRA = labX

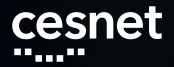

Zkontrolujeme, že nám běží všechny služby, případně je zapneme

- systemctl is-enabled nfs-idmap nfs-secure
- sudo systemctl enable nfs-idmap nfs-secure
- sudo systemctl restart nfs-idmap nfs-secure
- systemctl status nfs-idmap nfs-secure

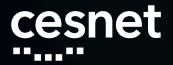

Nyní jsme hotovi a můžeme připojit NFS svazek

sudo mount -vvv -t nfs nfs.du4.cesnet.cz:/ /mnt/nfs -o vers=4,sec=krb5p,rsize=1048576,wsize=1048576

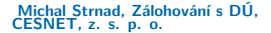

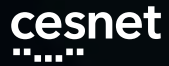

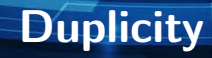

- Zalohovací nástroj napsán v Python
- Plné a inkrementální zálohy
- Použivá standardní Unix nástroje (rsync, tar, GnuPG)

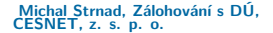

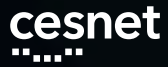

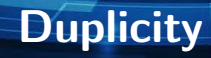

- Jednoduchá obnova z libovolné bodu v čase
- Nepodporuje hardlinky
- Zabudované šifrování (GPG)
- Na Windows pod Cygwin
- Duply
- GUI nadstavba Déjà Dup

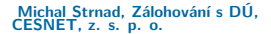

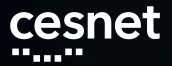

# Duplicity

- SSH/SCP
- FTP
- Lokální disky (NFS, Samba …)
- Podpora pro Amazon S3, Google Cloud Storage, Rackspace Cloud Files
- mnoho dalších

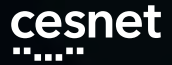

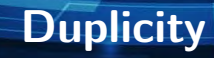

### Nainstalujeme z repozitáře balík

- sudo yum install duplicity
- Běh nanečisto
  - duplicity --dry-run ./directory file:///mnt/nfs
- Plná záloha
  - duplicity ./directory file:///mnt/nfs

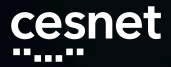

## Inkrementální záloha

- duplicity incr ./directory file:///mnt/nfs
- Přehled o provedených zálohách
  - duplicity collection-status file:///mnt/nfs
- Přehled odzálohovaných souborů
  - duplicity list-current-files file:///mnt/nfs/duplicity/ | sort -n -k 4
- Kontrola zálohy proti lokálním souborům
  - duplicity verify file:///mnt/nfs ./directory
- Staré neaktuální zálohy je třeba smazat a nahradit novými
  - duplicity remove-older-than 12M --force file:///mnt/nfs

Michal Strnad, Zálohování s DÚ, CESNET, z. s. p. o.

Duplicity

# esnet Lab 3 - Duplicity nad NFS

Předpokládáme splňený Lab 2 (připojené NFS).

- 1. Odpojit NFS a připojit místo / konkrétni politiku (/home/labX/VO\_du\_test-disk\_only)
- Použijte duplicity na vytvoření plné zálohy adresáře include do cesty /mnt/nfs
- Vytvořte nový soubor s názvem "marenka" a vložte do něj text "jenicek"
- Proveďte přes duplicity inkrementální zálohu do stejné cesty (/mnt/nfs)
- 5. Zkontrolujte zálohu za pomoci duplicity
- 6. Proveďte obnovu do adresáře ~/restore

# Lab 3 - Duplicity nad NFS

## Řešení:

esnet

- umount /mnt/nfs; mount -vvv -t nfs nfs.du4.cesnet.cz:/home/labX/VO\_du\_test-disk\_only /mnt/nfs -o vers=4,sec=krb5p,rsize=1048576,wsize=1048576
- 2. duplicity  $\sim$ /include file:///mnt/nfs
- 3. echo "marenka"  $> \sim$ /include/jenicek
- 4. duplicity incr  $\sim$ /include file:///mnt/nfs
- 5. duplicity verify file:///mnt/nfs  $\sim$ /include
- 6. mkdir  $\sim$ /restore
- 7. duplicity file:///mnt/nfs ~/restore

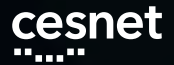

# Btrfs nad RBD z Cephu

- Na velký počet souborů a velká disková pole již tradiční způsoby nestačí
- Řešením jsou snapshoty celé datové oblasti nebo systému
- Využijeme Btrfs snapshoty a send/recieve
- Jako cíl použijeme vzdálené RBD z Ceph clusteru
- Instatní obnova
- Preview ukázka nového přístupu k zálohování

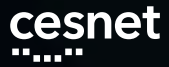

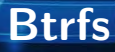

- Copy-on-write file-systém
- Subvolumes (oddíly), snapshoty
- Checksumy dat i metadat
- RAID 0, 1, (pozor na 5 a 6), 10
- Defragmentace
- Scrubing
- Komprese
- Přidání/odebrání disku

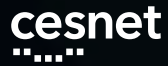

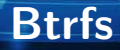

- send/recieve stabilní od kernelu 3.6
- btrfs-send stream instrukcí, diff mezi dvěma subvolume
- Full a inkremental mod
- Stream instrukcí umí zpracovat btrfs-recieve (user-space)

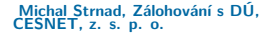

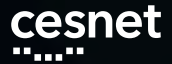

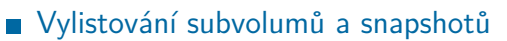

- btrfs subvolume show /
- Zjištění výchozího subvolume
  - btrfs subvolume get-default /
- Zjištění obsazeného místa, ale ...
  - $\blacksquare$  btrfs filesystem df /

Michal Strnad, Zálohování s DÚ, CESNET, z. s. p. o.

Btrfs

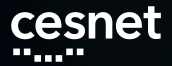

## Vytvoření snapshotu

■ btrfs subvolume snapshot [-r] <source> <dest>

## Smazání snapshotu

- btrfs subvolume delete /path
- Připojení / subvolume do cesty
  - sudo mount /dev/sdaX /mnt/btrfs\_test -o rw,relatime,space\_cache,subvolid=5

Michal Strnad, Zálohování s DÚ, CESNET, z. s. p. o.

Btrfs

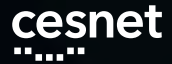

## Btrfs - tipy a triky

- Copy-on-write na souboru
  - cp --reflink
- Automatické vytváření snapshotů před instalací balíků
  - yum-plugin-fs-snapshot.noarch

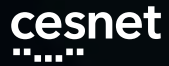

## Lab 4 - Btrfs

- 1. Namontujte si / subvolume do cesty /mnt/btrfs
- 2. Vytvořte subvolume /mnt/btrfs/@snapshots
- 3. Vytvořte pro /home snapshot připojený do cesty /mnt/btrfs/@snapshots
- 4. Smažte soubor "~/include/xen/xen.h"a následně ho zkuste obnovit ze snapshotu
- 5. Po úspěšné obnově smažte snapshot

## Lab 4 - Btrfs

## Řešení:

- 1. sudo mkdir /mnt/btrfs
- sudo mount /dev/vda3 /mnt/btrfs -o rw,relatime,space\_cache,subvolid=5
- 3. sudo btrfs subvolume /mnt/btrfs/@snapshots
- 4. sudo btrfs subvolume snapshot /home /mnt/btrfs/@snapshots
- 5. sudo rm  $\sim$ /include/xen/xen.h
- 6. sudo cp

 $/mnt/btrfs/@snapshots/home/labX/include/xen/xen.h \\ \sim/include/xen/xen.h$ 

7. sudo btrfs subvolume delete /mnt/btrfs/@snapshots/home/

Michal Strnad, Zálohování s DÚ, CESNET, z. s. p. o.

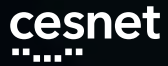

- Objektově orientované uložiště
- Cluster sám udržuje minimální počet nastavených replik
- Protokoly S3/Swift, CephFS a RBD
- OSD, MON ...

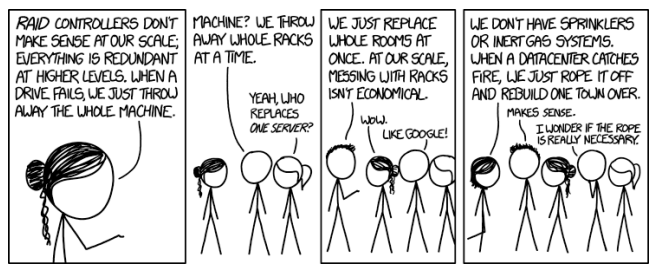

Michal Strnad, Zálohování s DÚ, CESNET, z. s. p. o.

Ceph

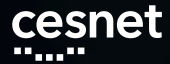

# Ceph a DU CESNET

- Aktuálně pilotní provoz, testy s OpenStack
- Probíha instalace nových serverů do Jihlavy

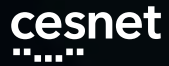

# Ceph RBD

- Ceph RADOS Block Device (RBD)
- Striping a replikace napříč clusterem
- Read-only snapshoty, revertování snapshotů
- Možnost připojit do Linuxu nebo QEMU KVM klientů
- RBD mirroring
- 10 Gbps jeden klient proti šesti serverům

# Btrfs nad RBD z Cephu

- Nyní spojme zmíněné technologie (RBD a Btrfs)
- Dostaneme možnost vytvořit zálohu subvolume/snapshotu (send/recieve)
- Cílem však bude vzdálené blokové zařízení
- Zápis a případné čtení (obnova) dosahují rychlostí dostupné linky
- Provést to můžeme ručně nebo za pomoci skriptů (btrbk, snapper)

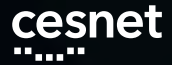

## Příprava prostředí

## Nainstalujeme základní Ceph balík

- sudo yum install ceph-common
- Stáhněte ~/ceph.conf z https://du.cesnet.cz/\_media/cs/ceph.conf do /etc/ceph/
- Zkopírujte ~/ceph.client.labX.keyring do cesty /etc/ceph/

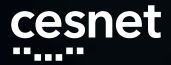

# Ceph RBD

## Vytvoříme si image

- rbd -n client.labX create DU-workshop/labX -s
   \$((100\*1024)) --image-format 2
   --image-feature layering
- Zkontrolujeme zdárné vytvoření
  - rbd -n client.labX list DU-workshop
- Namapujeme RBD do systému
  - sudo rbd -n client.labX map DU-workshop/labX
- Zkontrolujeme připojení ve zprávách od kernelu
  - dmesg

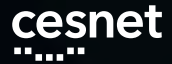

# Ceph RBD, LUKS

## Blokové zařízení nejdříve zašifrujeme přes dm-crypt/LUKS

- sudo yum install cryptsetup-luks
- sudo cryptsetup -s 512 luksFormat --type luks2 /dev/rbdX
- Kontrola nastavení
  - sudo cryptsetup luksDump /dev/rbdX

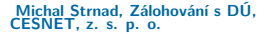

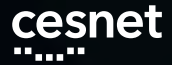

## Ceph RBD, btrfs

## Blokové zařízení dešifrujeme

- sudo cryptsetup luksOpen /dev/rbd0 luks\_rbd
- Vytvoříme Btrfs na připojeném zařízení
  - sudo parted /dev/mapper/luks\_rbd
  - mklabel gpt
  - mkpart primary btrfs 1MiB 100%
  - sudo mkfs.btrfs /dev/mapper/luks\_rbdX

## Připojíme

- sudo mkdir /mnt/rbd
- sudo mount /dev/mapper/luks\_rbdX /mnt/rbd

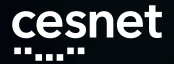

# Ceph RBD, btrfs

## Odpojíme a uzamkneme

- sudo umount /mnt/rbd/
- sudo cryptsetup luksClose /dev/mapper/luks\_rbd
- sudo rbd -n client.labX unmap DU-workshop/labX

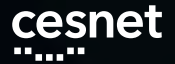

# Lab 5 - Btrfs nad RBD

- 1. Vytvořte RBD o velikosti 100GB a připojte ho do svého VM
- 2. Blokové zařízení zašifrujte za pomoci dm-crypt/LUKS
- 3. Vytvořte na zařízení Btrfs file-systém a připojte ho do cesty /mnt/rbd

# Lab 5 - Příprava prostředí

## Řešení:

- Nainstalujeme základní Ceph balík
  - sudo yum install ceph-common
- Stáhněte ~/ceph.conf z https://du.cesnet.cz/\_media/cs/ceph.conf do /etc/ceph/
- Zkopírujte ~/ceph.client.labX.keyring do cesty /etc/ceph/

# Lab 5 - Ceph RBD

## Vytvoříme si image

- rbd -n client.labX create DU-workshop/labX -s
   \$((100\*1024)) --image-format 2
   --image-feature layering
- Zkontrolujeme zdárné vytvoření
  - rbd -n client.labX list DU-workshop
- Namapujeme RBD do systému
  - sudo rbd -n client.labX map DU-workshop/labX
- Zkontrolujeme připojení ve zprávách od kernelu
  - dmesg

# Lab 5 - Ceph RBD, LUKS

## Blokové zařízení nejdříve zašifrujeme přes dm-crypt/LUKS

- sudo yum install cryptsetup-luks
- sudo cryptsetup -s 512 luksFormat --type luks2 /dev/rbd0
- Kontrola nastavení
  - sudo cryptsetup luksDump /dev/rbd0

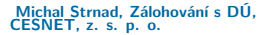

# Lab 5 - Ceph RBD, btrfs

## Blokové zařízení dešifrujeme

- sudo cryptsetup luksOpen /dev/rbdX luks\_rbd
- Vytvoříme Btrfs na připojeném zařízení
  - sudo parted /dev/mapper/luks\_rbd
  - mklabel gpt
  - mkpart primary btrfs 1MiB 100%
  - sudo mkfs.btrfs /dev/mapper/luks\_rbdX

## Připojíme

- sudo mkdir /mnt/rbd
- sudo mount /dev/mapper/luks\_rbdX /mnt/rbd

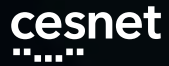

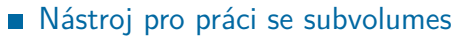

- Vytváří inkrementální snapshoty na zadané cestě
- Možnost definovat retention policy
- Přenos na více cílů i skrze SSH
- V repu nebo na https://github.com/digint/btrbk

Michal Strnad, Zálohování s DÚ, CESNET, z. s. p. o.

btrbk

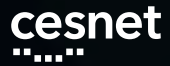

## sudo yum install btrbk

- Ukázka konfiguračního souboru
- btrbk -c /etc/btrbk/btrbk.conf -v dryrun

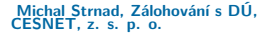

btrbk

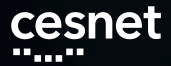

### Legend:

- === up-to-date subvolume (source snapshot)
- +++ created subvolume (source snapshot)
- --- deleted subvolume
- \*\*\* received subvolume (non-incremental)
- >>> received subvolume (incremental)

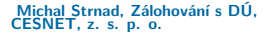

btrbk

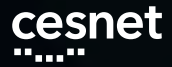

## Lab 6 - btrbk

Předpokládáme splněný lab 5.

- 1. Nainstalujte btrbk a projděte jeho nastavení
- 2. Opět namapujte, dešifrujte a připojte RBD (viz lab 5)
- 3. Upravte konfigurační soubor btrbk, aby
  - target\_preserve\_min byl na all
  - zálohoval se subvolume home
  - datovou retenci zvolte dle svého uvážení
- 4. Zavolejte btrbk s vašim konfiguračním soubor a volbou --dry-run run
- 5. Pokud je vše v pořádku, aplikujte ho
- Zkuste smazat souboru z /home a následně ho obnovit ze snapshotu
   Michal Strinad, Zálohování s DÚ, CESNET, z. s. p. o.

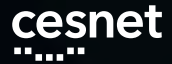

Lab 6 - btrbk

- sudo yum install btrbk
  - target\_preserve\_min all

snapshot\_dir @snapshots
volume /mnt/btrfs
subvolume home
snapshot\_create ondemand
target send-receive /mnt/rbd/

 Ostatní data retention pravidla upravte dle svého uvážení nebo ponechte ve výchozím stavu

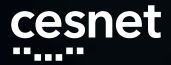

Lab 6 - btrbk

- btrbk -c /etc/btrbk/btrbk.conf -v dryrun
- btrbk -c /etc/btrbk/btrbk.conf -v run

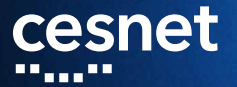

Děkujeme za účast na workshopu! www.du.cesnet.cz du-support@cesnet.cz

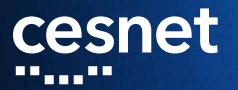

## Záložní slidy

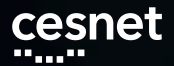

# Servisní účet

| 😒 💔 Perun web gui                | ×                           |                            |                                 |
|----------------------------------|-----------------------------|----------------------------|---------------------------------|
| ← → C ♠ ≜ https://               | /einfra.cesnet.cz./fed/gui/ |                            | ☆ ? ? ≁ ≡                       |
| VO manager                       | < Centrum Informačnich Tech | x                          | >                               |
| Select VO                        |                             | Create service member      | <b>5</b>                        |
| 4 Members                        | Overview Members Groups F   | 1. Create service identity | s Managers External source      |
| SGroups<br>Resources             | Quick tools                 | Member's name:             |                                 |
| Applications<br>show advanced >> | Add member                  | Member's email:            | earched for in VO's external    |
| 🥵 Group manager                  | Create service member       | Login:                     | t (account usually used by more |
| Facility manager                 | Add manager                 | Subject DN:                | un.                             |
| Suser 2                          | G Create group              | Issuer DN:                 |                                 |
| 4                                | A 44                        | Continue                   | e type of access to Facility    |

Michal Strnad, Zálohování s DÚ, CESNET, z. s. p. o.

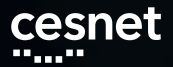

# Servisní účet

| <ul> <li>↔ O Ar Ar Ar Ar Ar Ar Ar Ar Ar Ar Ar Ar Ar</li></ul>          | ×<br>infra.cesnet.cz/fed/gui/                                                             | ☆ ? ? + ≡                                       |
|------------------------------------------------------------------------|-------------------------------------------------------------------------------------------|-------------------------------------------------|
| VO manager                                                             | < x<br>Create service member                                                              | ×                                               |
| Members     Groups     Resources     Applications     show advanced >> | 2. Associate real users     Add      Continue     Name User type Co                       | To be<br>associated:<br>bunt: 0 No Items found. |
| Group manager<br>Facility manager<br>User                              | i ype in user s First name, Last name (or both) or L<br>or Email and press Search button. | -ogin                                           |

Michal Strnad, Zálohování s DÚ, CESNET, z. s. p. o.